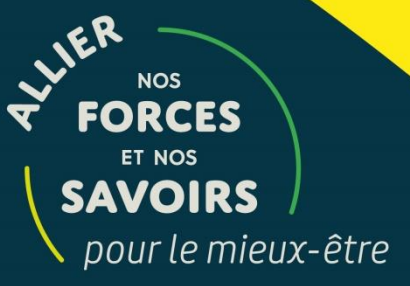

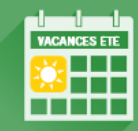

## CALENDRIERS DE VACANCES ÉTÉ 2025

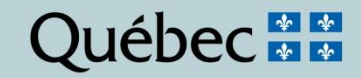

## **OBJECTIFS**

- Clarifier les règles des dispositions locales et leur application
- Présenter le processus global des choix de vacances et les outils disponibles
- Soutenir les gestionnaires lors du processus des choix de vacances

## **SUJETS**

- Calendrier des choix de vacances
- Détermination des quotas
- Inscription des choix (règles)
- Après l'affichage officiel des vacances
- Résumé des étapes Réalisation du processus
- Outils disponibles

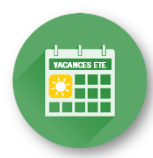

## TABLE DES MATIÈRES

| Objectifs                                                   | 2  |
|-------------------------------------------------------------|----|
| Section 1 Calendrier des choix                              | 6  |
| 1.1 Définitions                                             | 7  |
| 1.2 Répartition des personnes salariées sur les calendriers | 8  |
| Section 2 Détermination des quotas                          | 11 |
| 2.1 Qu'est-ce qu'un quota?                                  | 12 |
| 2.2 Formule et méthode de calcul                            | 13 |
| 2.3 Étapes et exemples de calcul                            | 14 |
| 2.4 Outil de calcul des quotas                              | 17 |
| 2.5 Calcul des quotas avec étalement des vacances           | 18 |
| 2.6 Outil de calcul des quotas avec horaire 7/7 et 6/8      | 20 |

## TABLE DES MATIÈRES

| Section 3 Affichage / Inscription / Approbation des choix               | 21 |
|-------------------------------------------------------------------------|----|
| 3.1 Règles d'inscription des choix au calendrier                        | 22 |
| 3.2 Personnes salariées absentes durant la période des choix            | 23 |
| 3.3 Vacances précédant un départ à la retraite                          | 24 |
| 3.4 Particularités FIQ                                                  | 25 |
| 3.5 Particularités SCFP                                                 | 33 |
| 3.6 Particularités APTS                                                 | 37 |
| 3.7 Vacances pour conjoints                                             | 38 |
| 3.8 Résumé des étapes (affichage / inscription / approbation des choix) | 39 |
| Section 4 Étalement des vacances – Horaire 7/7 et 6/8                   | 40 |
| 4.1 Règles applicables (FIQ – SCFP – CSN – APTS)                        | 41 |

## TABLE DES MATIÈRES

| Section 5 Après l'affichage officiel des calendriers     | 44 |
|----------------------------------------------------------|----|
| 5.1 Annulation des vacances                              | 45 |
| 5.2 Situations de report des vacances permises           | 46 |
| 5.3 Ajout d'une ou plusieurs semaines de vacances        | 47 |
| 5.4 Ajout de personnes salariées                         | 48 |
| 5.5 Échange de congé annuel (CSN et APTS)                | 49 |
| Section 6 Rappel                                         | 50 |
| 6.1 Dates importantes                                    | 51 |
| 6.2 Octroi des accès aux listes de vacances              | 53 |
| 6.3 Règles pour l'affichage et le retour des calendriers | 54 |
| Section 7 Outils disponibles                             | 55 |
| Coordonnées des personnes-ressources                     | 59 |

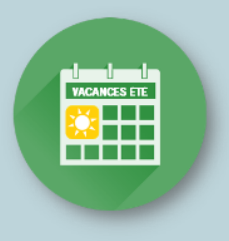

### Section 1 1.1 Définitions 1.2 Répartition des personnes salariées sur les calendriers

## **CALENDRIER DES CHOIX**

### **1. CALENDRIER DES CHOIX 1.1 DÉFINITIONS**

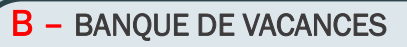

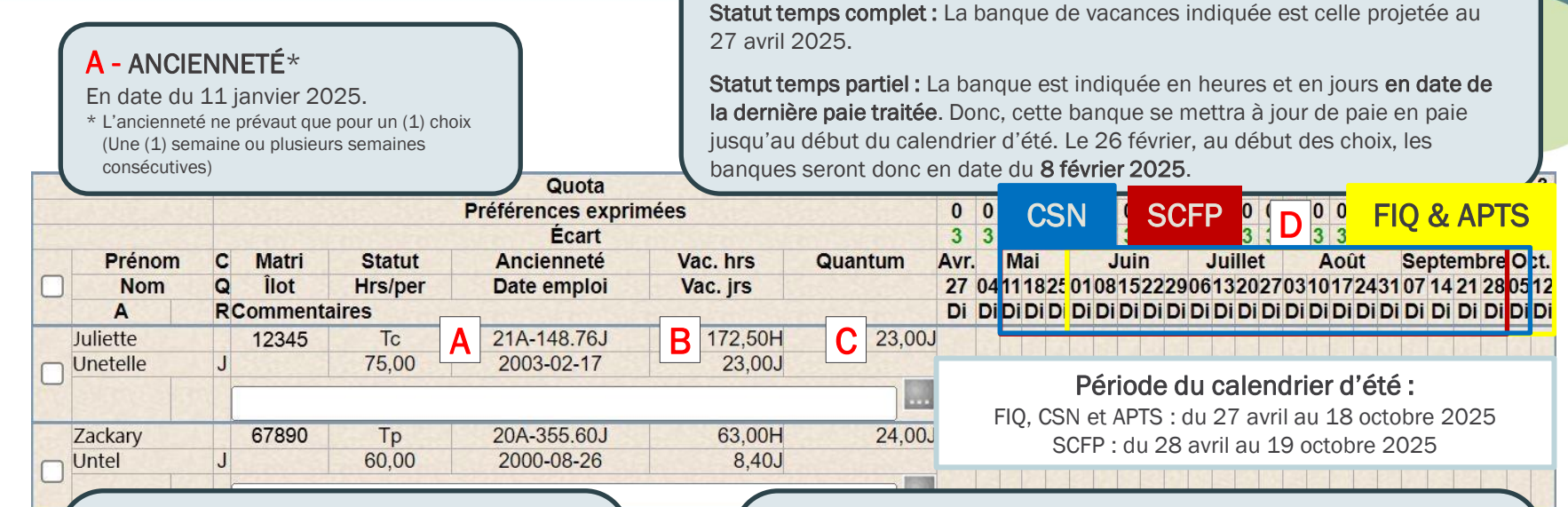

#### C – QUANTUM

Nombre de jours de vacances auxquels la personne salariée a droit (payés ou non) pour la période du 28 avril 2024 au 26 avril 2025.

Note : La personne salariée n'est pas tenue de prendre les journées de vacances quantum non payées.

#### D – PÉRIODE NORMALE DE PRISE DE VACANCES

(calendrier d'été seulement)

Période durant laquelle l'employeur a l'obligation de permettre à toutes les personnes salariées la prise de vacances. Elle est définie à l'intérieur du calendrier d'été.

Note : Cette période est différente selon la catégorie syndicale.

### 1. CALENDRIER DES CHOIX 1.2 RÉPARTITION DES PERSONNES SALARIÉES SUR LES CALENDRIERS

#### Règles générales

- **FIQ :** par centre d'activités et par **regroupement** de titres d'emploi, à moins d'une entente particulière.
  - ✓ Infirmières (AIC, ASI, Inf. clinicienne, CEPI, etc.)
  - ✓ Infirmières auxiliaires
  - ✓ Inhalothérapeutes
  - ✓ Perfusionnistes cliniques
  - Infirmières praticiennes spécialisées
- SCFP : par service et par titre d'emploi.
- CSN : par service et par titre d'emploi (en tenant compte des besoins et des particularités du service).
- **APTS :** par centre d'activités et par titre d'emploi, en tenant compte des **ports d'attache** (dans la mesure où la prestation des services peut être assurée).
  - ✓ Les calendriers sont produits systématiquement par port d'attache et les choix de vacances sont octroyés selon cette répartition.
  - Si la prestation des services ne peut être assurée de cette façon, la répartition des calendriers peut être effectuée par centre d'activités si le gestionnaire en fait la demande (à l'adresse prase.webvacances.estrie@ssss.gouv.qc.ca).

#### Pour une entente particulière

- La date limite pour transmettre une demande au Service des relations de travail était le 14 novembre 2024 (Réf.: note de service du 3 octobre 2024).
- Si vous avez déjà une entente signée, le Service des avantages sociaux (PRASE | Congés et Vacances) l'appliquera sur vos calendriers d'été 2025.
   8

### 1. CALENDRIER DES CHOIX 1.2 RÉPARTITION DES PERSONNES SALARIÉES SUR LES CALENDRIERS

#### Qui se retrouve sur vos calendriers?

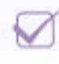

Personnes détentrices d'un poste,

Personnes titulaires d'un poste équipe volante ou personnes salariées sur la liste de rappel ayant ou qui auront) :

- une affectation dans votre centre d'activités/service;
- travaillé un plus grand nombre d'heures dans votre centre d'activités/service au cours des 6 derniers mois.

Cette répartition est conforme aux dispositions locales et NE PEUT ÊTRE MODIFIÉE.

Personnes ayant obtenu un poste ou une affectation (selon les deux (2) critères ci-dessous) :

|                            | CRITÈRES                                                                                              |                                          |                                                                                                    |  |  |  |  |  |  |  |  |  |  |  |
|----------------------------|----------------------------------------------------------------------------------------------------|------------------------------------------|----------------------------------------------------------------------------------------------------|--|--|--|--|--|--|--|--|--|--|--|
|                            | 1- Date de transfert 🔶                                                                                | ΕT                                       | 2- Date de confirmation<br>d'obtention du poste / affectation                                                                                 |  |  |  |  |  |  |  |  |  |  |  |
| FIQ                        | Le ou avant <b>le 27 avril 2025.</b>                                                                  | e                                        | avant LE DÉBUT de la période d'inscription des choix de vacances (26 février 2025).                                                           |  |  |  |  |  |  |  |  |  |  |  |
| CSN<br>APTS                | Le ou avant <b>le 27 avril 2025.</b>                                                                  |                                          | avant LA FIN de la période d'inscription des choix de vacances (13 mars 2025).                                                                |  |  |  |  |  |  |  |  |  |  |  |
|                            | S.O La date de transfert n'a aucune incidence.                                                        |                                          | S.O La date de confirmation n'a aucune incidence.                                                                                             |  |  |  |  |  |  |  |  |  |  |  |
| FIQ<br>CSN<br>APTS<br>SCFP | Les personnes salariées font leurs choi<br>à long terme <b>AU DÉBUT de la p</b><br>*Malgré la particu | ix dans<br><b>ériode</b> (<br>Ilarité de | le service où elles détiennent un poste/affectation<br><b>des choix de vacances</b> (26 février 2025*).<br>es choix divisés en deux périodes. |  |  |  |  |  |  |  |  |  |  |  |

9

### 1. CALENDRIER DES CHOIX 1.2 RÉPARTITION DES PERSONNES SALARIÉES SUR LES CALENDRIERS

### Personnes salariées retraitées réembauchées

FIQ et APTS

Les personnes salariées retraitées réembauchées seront regroupées sur un calendrier distinct afin de ne pas apparaître sur le calendrier de vacances régulier.

### SCFP et CSN

Les personnes salariées retraitées réembauchées apparaîtront sur le même calendrier que les personnes salariées régulières, et ce, en ordre d'ancienneté.

### Libérations syndicales

 Les personnes salariées en libération syndicale doivent apparaître sur les calendriers réguliers et faire leur choix selon les quotas disponibles.

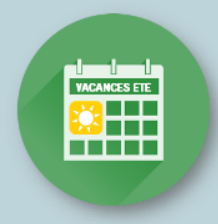

Section 2

- 2.1 Qu'est-ce qu'un quota?
- 2.2 Formule et méthode de calcul
- 2.3 Étapes et exemple de calcul
- 2.4 Outil de calcul des quotas
- 2.5 Calcul des quotas avec étalement des vacances
- 2.6 Outil de calcul des quotas avec horaire 7/7 et 6/8

## **DÉTERMINATION DES QUOTAS**

### 2. DÉTERMINATION DES QUOTAS 2.1 QU'EST-CE QU'UN QUOTA?

| Qu'est-ce qu'un quota?                                  | Pourquoi calculer des quotas?                                                                                                    |
|---------------------------------------------------------|----------------------------------------------------------------------------------------------------|
| Le nombre de personnes salariées qui peuvent quitter    | <ul> <li>S'assurer que les quotas établis soient suffisants (ni trop<br/>haut ni trop bas) pour que votre personnel puisse<br/>planifier l'entièreté de ses vacances.</li> </ul> |
| simultanement CHAQUE semaine du calendrier de vacances. | <ul> <li>Assurer la continuité des services en considérant les<br/>ressources disponibles pour effectuer les remplacements</li> </ul>                                            |

#### IMPORTANT – À SAVOIR

lorsque requis.

- ✓ Un quota doit être inscrit pour chaque semaine du calendrier de vacances.
- Le quota\* doit être un nombre entier et ne peut être inférieur à un (1).
   \*Exception FIQ : à moins d'une situation exceptionnelle connue au moment de la détermination des quotas. Nécessite une entente avec le syndicat.
- ✓ Les quotas **peuvent** varier d'une semaine à l'autre selon les besoins.
- Les quotas doivent être inscrits sur le calendrier avant l'affichage pour la période des choix et ne peuvent être modifiés après le début de l'affichage.

### 2. DÉTERMINATION DES QUOTAS 2.2 FORMULE ET MÉTHODE DE CALCUL

### INDICATEUR = Nombre total de jours de vacances à donner A X 75 % B

### Nombre de jours de la période normale de vacances c

Statut

Hrs/per

#### A – Nombre total de jours de vacances à donner

• C'est l'addition des jours de vacances (colonne « quantum ») pour toutes les personnes salariées inscrites sur le calendrier.

Prénom

- Les personnes salariées :
  - en congé complet pour toute la durée du calendrier (sans solde, parental) = EXCLURE du calcul.
  - absentes en <u>maladie</u> / <u>CNESST</u> = INCLURE dans le calcul, sauf \*exception : avoir eu la confirmation que l'absence se prolonge pour la durée du calendrier.

Matri

Îlot

**R**Commentaires

#### B - 75 %

C'est la proportion du quantum de vacances qui est disponible pour la personne salariée.

La proportion suggérée de 75 % est basée sur les données historiques qui indiquent que la personne salariée prend seulement environ 3 semaines de vacances sur 4 durant la saison estivale (donc 75 %).

#### C – Nombre de jours pour la durée du calendrier été 2025

|                    | POUR LE CALCUL DES QUOTAS                            |                                                                                 |  |  |  |  |  |  |  |  |  |  |
|--------------------|------------------------------------------------------|---------------------------------------------------------------------------------|--|--|--|--|--|--|--|--|--|--|
|                    | Dates de la période normale de prise<br>des vacances | Nombre de jours<br>(selon les dates de la période normale de prise de vacances) |  |  |  |  |  |  |  |  |  |  |
| Catégorie 1 (FIQ)  | Du 1er juin au 18 octobre 2025                       | 100                                                                             |  |  |  |  |  |  |  |  |  |  |
| Catégorie 2 (SCFP) | Du 12 mai au 5 octobre 2025                          | 105                                                                             |  |  |  |  |  |  |  |  |  |  |
| Catégorie 3 (CSN)  | Du 11 mai au 11 octobre 2025                         | 110                                                                             |  |  |  |  |  |  |  |  |  |  |
| Catégorie 4 (APTS) | Du 1" juin au 18 octobre 2025                        | 100                                                                             |  |  |  |  |  |  |  |  |  |  |

Quota Préférences exprimées Écart

Vac. hrs

Vac. irs

Quantur

Ancienneté

Date emploi

### 2. DÉTERMINATION DES QUOTAS 2.3 ÉTAPES ET EXEMPLES DE CALCUL

ÉTAPE # 1 : Calculer l'indicateur

### INDICATEUR = <u>371 jours de vacances à donner</u> X 75 % = 2,53 personnes Exemple 110 jours (CSN)

- Dans l'exemple ci-dessus, le résultat de 2,53 est un INDICATEUR du nombre de personnes salariées qui peuvent partir en vacances lors d'une même semaine.
- Les résultats avec une décimale égale ou supérieure à 0,5 : arrondir au nombre entier supérieur si vous désirez mettre le même quota pour chacune des semaines du calendrier.

Dans l'exemple, l'INDICATEUR est donc de trois (3) personnes salariées.

 Les horaires 7/7 sur les calendriers SCFP n'ont pas pour effet de modifier le calcul des quotas. C'est donc le calcul ci-dessus qui doit être utilisé en tout temps.

### 2.3 ÉTAPES ET EXEMPLES DE CALCUL ÉTAPE # 2 : Déterminer les quotas de chaque semaine

2. DÉTERMINATION DES QUOTAS

- Durée du calendrier ÉTÉ 2025 :
  - ✓ FIQ, CSN et APTS : du 27 avril au 18 octobre 2025
  - SCFP : du 28 avril au 19 octobre 2025.

### Notion de période normale au calendrier d'été

- Période qui doit être considérée pour le calcul des quotas.
- Les dates de cette période varient selon les catégories syndicales.
- Les quotas peuvent varier d'une semaine à l'autre selon les besoins de votre secteur.
- Les semaines à l'extérieur de la période normale doivent tout de même avoir des quotas inscrits sur le calendrier, mais ne doivent pas être considérées dans le calcul.

|   |                  |           |           |   |          |           |    | Exe       | emple    | - Pé      | ériod     | e nor     | male     | pour      | CSN |           |           |      |           |           |           |          |           |
|---|------------------|-----------|-----------|---|----------|-----------|----|-----------|----------|-----------|-----------|-----------|----------|-----------|-----|-----------|-----------|------|-----------|-----------|-----------|----------|-----------|
|   | Mai Juin Juillet |           |           |   |          |           |    | Août      |          |           |           |           | S 0.33   | Septembre |     |           |           | obre |           |           |           |          |           |
| 4 | <u>11</u>        | <u>18</u> | <u>25</u> | 1 | <u>8</u> | <u>15</u> | 22 | <u>29</u> | <u>6</u> | <u>13</u> | <u>20</u> | <u>27</u> | <u>3</u> | <u>10</u> | 17  | <u>24</u> | <u>31</u> | Z    | <u>14</u> | <u>21</u> | <u>28</u> | <u>5</u> | <u>12</u> |
| 4 | 4                | 4         | 3         | 3 | 3        | 1         | 1  | 3         | 3        | 3         | 3         | 3         | 3        | 3         | 2   | 2         | 2         | 3    | 3         | 3         | 2         | 2        | 3         |

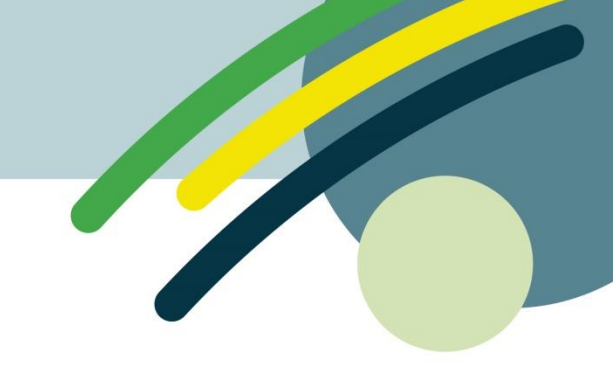

|                    | Dates de la période normale de prise<br>des vacances |
|--------------------|------------------------------------------------------|
| Catégorie 1 (FIQ)  | Du 1ª <sup>r</sup> juin au 18 octobre 2025           |
| Catégorie 2 (SCFP) | Du 12 mai au 5 octobre 2025                          |
| Catégorie 3 (CSN)  | Du 11 mai au 11 octobre 2025                         |
| Catégorie 4 (APTS) | Du 1er juin au 18 octobre 2025                       |

### 2. DÉTERMINATION DES QUOTAS 2.3 ÉTAPES ET EXEMPLES DE CALCUL (SUITE)

#### ÉTAPE # 3 : Valider les quotas établis

• **Pourquoi ?** - Pour s'assurer que les quotas soient suffisants.

- **Comment ?** Calculer la moyenne de tous les quotas inscrits à l'intérieur de la période normale de vacances.

Pour être **suffisants sans être trop élevés** : la moyenne doit être au minimum, **égale ou supérieure** au résultat de la formule, mais sans trop la dépasser. (0,5 de plus au maximum)

Dans l'exemple, le résultat de la formule = 2,53

Exemple de calcul de la moyenne des quotas :

59 semaines en quota = total de tous les quotas indiqués pour chaque semaine comprise à l'intérieur de la période normale de vacances

59 semaines / 22 semaines = 2,68 personnes

Ce résultat de 2,68 est supérieur au résultat de la formule (2,53), donc les quotas établis sont suffisants.

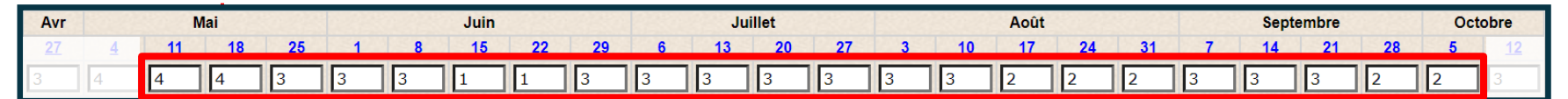

## 2. DÉTERMINATION DES QUOTAS

2.4 OUTIL DE CALCUL DES QUOTAS (DISPONIBLE SUR LE SITE WEB PRASE)

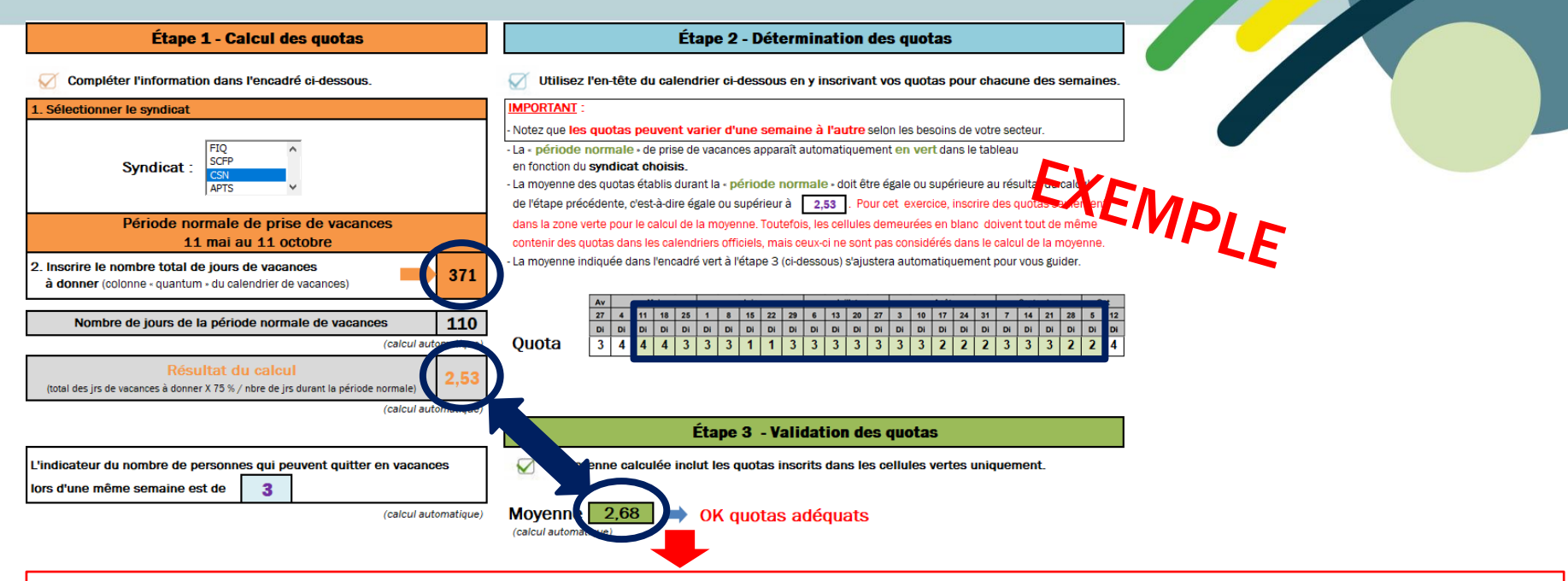

- Si la moyenne est égale ou supérieure, c'est indiqué : OK, quotas adéquats.
- Si la moyenne est inférieure, c'est indiqué : quotas insuffisants, ne permettent pas à toutes les personnes salariées d'avoir des vacances.
- Si la moyenne est trop élevée, c'est indiqué : quotas trop élevés, réviser à la baisse les quotas déterminés à l'étape 2.

### 2. DÉTERMINATION DES QUOTAS 2.5 CALCUL DES OUOTAS AVEC ÉTALEMENT DES VACANCES (HORAIRE 7/7 ET 6/8 FIQ, CSN ET APTS)

Il faut considérer TOUTES les personnes salariées inscrites sur le calendrier comme suit :

Pour chaque personne salariée **bénéficiant ou non** de l'étalement des vacances :

- Quinze (15) jours de quantum doivent être considérés pris pour chaque personne salariée de jour ou soir.
  - $\geq$ Les personnes salariées ayant un poste sur 2 quarts (rotation) seront considérées avoir pris quinze (15) jours de quantum.
- Dix (10) jours de quantum doivent être considérés pris pour chaque personne salariée de nuit.

![](_page_17_Figure_6.jpeg)

![](_page_17_Figure_7.jpeg)

Vacances

Hrs / Jr

145.00H

20.00J

145

20,00J

145.00H

20.00J

50.00H

6.00J

145.00H

20,00J

Ouantum

15.00J

15,00J

10.00J

15,00J

10,00J

65,00J

Formule pour calcul des quotas page suivante

### 2. DÉTERMINATION DES QUOTAS 2.5 CALCUL DES QUOTAS AVEC ÉTALEMENT DES VACANCES (HORAIRE 7/7 ET 6/8 FIQ, CSN ET APTS)

Formule pour calcul des quotas – avec HORAIRES 7/7 et 6/8

### INDICATEUR = Nombre total de jours de vacances à donner

avec application de la règle en lien avec le quart de travail

Nombre de jours de la période normale de vacances

(FIQ et APTS : 100 jours ; CSN 110 jours)

#### INDICATEUR = 65 jours / 100

Dans l'exemple précédent, l'indicateur serait donc de 0,7 personne, donc 1 personne salariée à fois.

**NOTE :** il n'y a pas de proportion de 75 % à considérer pour cette formule

### 2. DÉTERMINATION DES QUOTAS 2.6 OUTIL DE CALCUL DES QUOTAS AVEC HORAIRE 7/7 ET 6/8 FIQ, CSN ET APTS)

![](_page_19_Figure_1.jpeg)

- Si la moyenne est égale ou supérieure, c'est indiqué : OK, quotas adéquats.
- Si la moyenne est inférieure, c'est indiqué : quotas insuffisants, ne permettent pas à toutes les personnes salariées d'avoir des vacances.
- Si la moyenne est trop élevée, c'est indiqué : quotas trop élevés, réviser à la baisse les quotas déterminés à l'étape 2.

![](_page_20_Picture_0.jpeg)

### Section 3

- 3.1 Règles d'inscription des choix au calendrier
- 3.2 Personnes salariées absentes durant la période des choix
- 3.3 Vacances précédant un départ à la retraite
- 3.4 Particularités FIQ
- 3.5 Particularités SCFP
- 3.6 Particularités APTS
- 3.7 Vacances pour conjoints
- 3.8 Résumé des étapes

## AFFICHAGE / INSCRIPTION / APPROBATION DES CHOIX

### **3. INSCRIPTION DES CHOIX** 3.1 RÈGLES D'INSCRIPTION DES CHOIX AU CALENDRIER

- L'ancienneté d'une personne salariée ne prévaut que pour un (1) seul choix de vacances à l'intérieur de chacun des deux (2) calendriers (été et hiver).
  - Un (1) seul choix = une (1) semaine ou plusieurs semaines consécutives
  - FIQ : Les choix effectués entre le 27 avril et le 31 mai 2025 lors de la période de choix d'été seront considérés comme étant le 1<sup>er</sup> choix pour le calendrier d'hiver 2025-2026 (voir point 3.4)
- La personne salariée peut inscrire plusieurs autres choix si elle le désire.
  - Ces demandes supplémentaires sont accordées en 2<sup>e</sup> tour (à la suite de l'approbation des choix #1)
- WebLogibec → La personne salariée doit inscrire la priorisation de ses choix dans la case de commentaire

![](_page_21_Figure_7.jpeg)

- L'expression d'un choix de vacances (X) sur le calendrier est en semaine complète, donc 5 jours.
  - Le quantum doit être d'un minimum de 5 jours pour sélectionner une semaine au calendrier de vacances (même lors d'une semaine qui comprend un congé férié).
  - L'accumulation d'une ou de plusieurs journées de vacances lorsqu'un ou des congés fériés se retrouvent sur une semaine de vacances ne donne pas la possibilité à la personne salariée de choisir une semaine supplémentaire lors de la période de choix.
  - Aucune journée de vacances fractionnées ne doit être inscrite au calendrier (vous référer aux différents guides de vacances pour les règles spécifiques à chaque accréditation syndicale sur le nombre de jours de vacances fractionnées permis).

Les journées fractionnées doivent être approuvées en confection d'horaire selon le calendrier de demandes de congés de la Gestion des effectifs ou en demande ponctuelle.

### 3. AFFICHAGE / INSCRIPTION / APPROBATION DES CHOIX 3.2 PERSONNES SALARIÉES ABSENTES DURANT LA PÉRIODE DES CHOIX

#### Du 26 février au 13 mars 2025

Les personnes salariées **absentes\* pendant** cette période sont tenues de communiquer leur préférence **par écrit** à leur gestionnaire :

\*Tout type d'absence : vacances, maladies, invalidités, congé sans solde, etc.

| FIQ         | <b>avant le début</b> de la période d'affichage (26 février 2025)<br>en raison de l'approbation au fur et à mesure des 1 <sup>ers</sup> choix des personnes salariées                                                                                                    |
|-------------|----------------------------------------------------------------------------------------------------|
| SCFP        | <ul> <li>au cours de la période d'affichage (jusqu'au 13 mars 2025)</li> <li>Pour les calendriers de 20 personnes et + : Prendre en compte la période pour les choix du 1<sup>er</sup> ou 2<sup>e</sup> groupe</li> <li>Référence - Section 3.5 (pour les dates)</li> </ul> |
| CSN<br>APTS | au cours de la période d'affichage (jusqu'au 13 mars 2025)                                                                                                    |
|             |                                                                                                    |

La personne salariée **qui ne communique pas ses préférences** au moment requis aura seulement accès aux semaines restantes.

 Malgré que ce ne soit pas requis par les dispositions locales des conventions collectives, une communication sera envoyée par le Service des avantages sociaux (PRASE | Congés et Vacances) à chaque personne en absence long terme avant la période de choix pour les informer de ces règles.

### 3. AFFICHAGE / INSCRIPTION / APPROBATION DES CHOIX 3.3 VACANCES PRÉCÉDANT UN DÉPART À LA RETRAITE

- Les personnes salariées peuvent planifier des journées de vacances précédant leur départ à la retraite (semaines complètes accolées à la date de la retraite).
- Ces journées de vacances peuvent provenir de la banque <u>courante</u> et/ou de la banque <u>prochaine</u>.

C'est la banque de l'année de référence 2025-2026 qui sera disponible en **mai 2025** et que la personne salariée peut planifier sur les calendriers de vacances.

Les vacances courantes (incluant le quantum non payé) doivent toujours être écoulées en premier.

|                                                                                                    | Banque courante | Banque prochaine  |
|----------------------------------------------------------------------------------------------------|-----------------|-------------------|
| Doivent-elles être incluses dans le calcul pour déterminer les quotas?                                         | OUI             | NON               |
| Doivent-elles être considérées comme des semaines prises au calendrier?                                        | OUI             | NON               |
| Doivent-elles être inscrites au calendrier lors des choix? (si la retraite est connue au moment de faire les c | hoix) OUI       | À titre indicatif |

#### Doivent être approuvées par le gestionnaire.

Si les vacances sont planifiées au moment de compléter les documents de retraite ET que la période de choix de vacances est terminée, le Service des avantages sociaux (PRASE | Régimes de retraite) transmet alors une demande d'approbation des vacances au gestionnaire et ce dernier pourra accepter ou refuser les vacances.

immédiatement

Ce sont les jours de vacances payés <u>seulement</u> qui s'accumuleront à partir de mai 2025 jusqu'à la dernière journée travaillée.

- Vacances anticipées précédant la retraite (jours payés accumulés dans la banque prochaine jusqu'à la dernière journée travaillée)
  - Pour qu'il soit possible de planifier des vacances anticipées avant le départ à la retraite (semaines complètes accolées à la date de la retraite) :
    - 1. La personne salariée doit informer son gestionnaire par courriel.
    - 2. Le Service des avantages sociaux (PRASE | Régimes de retraite) doit recevoir la demande <u>approuvée</u> par le gestionnaire lors de la période des choix de vacances (du 26 février au 13 mars 2025).
    - Sinon, les vacances anticipées seront monnayées au départ.
    - Les journées de vacances anticipées avant le départ à la retraite ne doivent pas être inscrites sur le calendrier (à titre indicatif seulement) ni avoir pour effet de réduire les quotas disponibles indiqués sur le calendrier.

(Pour complément d'information, voir Point 3.3)

### **3. INSCRIPTION DES CHOIX** 3.4 PARTICULARITÉS FIQ

### \*IMPORTANT\* IMPACT POUR LE CALENDRIER D'HIVER 2025-2026

Les choix effectués entre le 26 avril et le 31 mai 2025 lors de la période de choix d'été sont considérés comme étant le 1<sup>er</sup> choix pour le calendrier d'hiver 2025-2026, ce qui signifie que les choix exprimés pour le calendrier d'hiver 2025-2026 devront être accordés au 2<sup>e</sup> tour si la personne salariée a fait un choix durant cette période.

| Choix durant cette période<br>Choix considéré comme<br>1 <sup>er</sup> choix au calendrier<br>HIVER 2025-26<br>Choix durant cette période<br>=<br>1 <sup>er</sup> et 2 <sup>e</sup> choix au calendrier ÉTÉ 2 |    |    |    |    |    |    |     |    |    |    |     |     | 202 | 5  |    |    |    |    |    |     |     |     |    |     |
|----------------------------------------------------------------------------------------------------|----|----|----|----|----|----|-----|----|----|----|-----|-----|-----|----|----|----|----|----|----|-----|-----|-----|----|-----|
| Avr.                                                                                                    |    | M  | ai |    |    |    | Jui | n  |    |    | Jui | lle | t   |    | A  | OĹ | ìt |    | Se | pte | eml | ore | 0  | ct. |
| 27                                                                                                    | 04 | 11 | 18 | 25 | 01 | 08 | 15  | 22 | 29 | 06 | 13  | 20  | 27  | 03 | 10 | 17 | 24 | 31 | 07 | 14  | 21  | 28  | 05 | 12  |
| Di                                                                                                    | Di | Di | Di | Di | Di | Di | Di  | Di | Di | Di | Di  | Di  | Di  | Di | Di | Di | Di | Di | Di | Di  | Di  | Di  | Di | Di  |
|                                                                                                    |    |    |    |    |    |    |     |    |    |    |     |     |     |    |    |    |    |    |    |     |     |     |    |     |
|                                                                                                    |    |    |    |    |    |    |     |    |    |    |     |     |     |    |    |    |    |    |    |     |     |     |    |     |
| -                                                                                                    | -  |    | -  |    |    |    |     |    | -  |    |     |     |     | -  |    |    |    |    |    | -   | -   |     |    |     |

### **3. INSCRIPTION DES CHOIX** 3.4 PARTICULARITÉS FIQ - QUELQUES SCÉNARIOS POSSIBLES

1. Salarié A émet une préférence de choix de congé annuel pour la semaine du 11 mai 2025 et une préférence pour les semaines du 13 et 20 juillet 2025.

Application : La semaine du 11 mai 2025 n'est pas considérée au calendrier d'été, soit la période normale de congé annuel du 1<sup>er</sup> juin au 18 octobre 2025. Ce choix sera toutefois considéré comme le 1<sup>er</sup> choix pour le calendrier d'hiver 2025-2026 pouvant ainsi, selon son rang d'ancienneté, avoir un impact sur ses choix au calendrier d'hiver (ex. pour obtenir des vacances à la période des Fêtes). Le choix des semaines des 13 juillet et 20 juillet 2025 seront considérés comme son premier choix dans le calendrier d'été, si aucun autre choix de préférence n'est réalisé. Ce choix sera traité selon la procédure d'inscription prévue à la convention collective (ex. : choix #1, choix #2 et délai de 48 heures).

2. Salarié B exprime une préférence de choix de congé annuel pour les semaines des 25 mai et 1<sup>er</sup> juin 2025.

Application : Bien qu'il s'agisse de deux semaines consécutives, le choix de la semaine du 25 mai 2025 sera considéré comme le 1<sup>er</sup> choix pour le calendrier d'hiver 2025-2026 pouvant ainsi, selon son rang d'ancienneté, avoir un impact sur ses choix au calendrier d'hiver (ex. pour obtenir des vacances à la période des Fêtes).

Le choix de la semaine du 1<sup>er</sup> juin 2025 sera considéré comme étant un choix exprimé dans le calendrier d'été, soit la période normale de congé annuel du 1<sup>er</sup> juin 2025 au 18 octobre 2025 et sera donc traité selon la procédure d'inscription prévue à la convention collective (ex. : choix #1, choix #2 et délai de 48 heures).

3. Salarié C demande une semaine de vacances pour la semaine du 4 mai 2025 en dehors du choix de congé annuel (26 février au 13 mars 2025). Après approbation du gestionnaire, si la semaine de congé annuel est toujours disponible conformément au quota établi, elle pourra être accordée et ne sera pas considérée comme un 1<sup>er</sup> choix pour le calendrier d'hiver 2025-2026.

ASTUCE pour les gestionnaires : Conserver une trace des vacances autorisées par priorité lors de l'affichage des choix de congé annuel considérant l'impact pour le calendrier d'hiver.

#### Délai maximum de 48 heures pour la personne salariée ET approbation au fur et à mesure

- La personne salariée dispose d'un délai maximal de 48 heures pour inscrire et signifier tous ses choix de vacances (choix # 1, # 2, # 3...) en respectant l'ordre de priorité.
- La personne salariée n'ayant pas inscrit ou signifié ses choix à la fin de son délai de 48 heures :
  - perd l'avantage de son tour de rôle et son nom est inscrit à la fin de la liste;
  - devra faire son choix en fonction de son nouveau rang.

#### Gestionnaire (ou personne désignée responsable du calendrier) :

- Le gestionnaire (ou la personne désignée) avise les personnes salariées du début du délai de 48 heures et confirme au fur et à mesure le choix # 1.
- Après le traitement complet du 1<sup>er</sup> tour, les choix subséquents sont confirmés s'ils sont disponibles, ou les alternatives possibles, par ancienneté.
- Si vous prévoyez être absent, vous devez désigner un responsable qui assurera le suivi du processus.

Application du délai de 48 heures dans le WebLogibec

**Démonstration** 

![](_page_28_Picture_3.jpeg)

![](_page_28_Picture_4.jpeg)

### 3. AFFICHAGE / INSCRIPTION / APPROBATION DES CHOIX 3.4 PARTICULARITÉS FIQ (EXEMPLE #1 – TOUR DE RÔLE)

### Au premier jour d'affichage le 26 février 2025

![](_page_29_Picture_2.jpeg)

La personne **salariée A** (celle ayant le plus d'ancienneté), a un délai de 48 heures pour faire ses choix. Elle **inscrit son choix # 1 à 11 h**. Le gestionnaire doit confirmer immédiatement le 1<sup>er</sup> choix. Le gestionnaire approuve la ligne de la personne dans le WebLogibec.

### Le 26 février 2025, 11 h

![](_page_29_Picture_5.jpeg)

Le délai de 48 heures pour la personne **salariée B** commence le 26 février, à 11 h. Elle **inscrit son choix # 1 le 27 février, à 14 h.** Le gestionnaire doit confirmer immédiatement l'octroi de ce 1<sup>er</sup> choix. Le gestionnaire approuve la ligne de la personne dans le WebLogibec.

### Le 27 février 2025, 14 h

![](_page_29_Picture_8.jpeg)

Le délai de 48 heures pour la personne **salariée C** commence le 27 février, à 14 h. Elle **n'a pas fait son choix à l'intérieur des 48 heures**, elle perd donc l'avantage de son tour de rôle par ancienneté et son tour est reporté à la fin de la liste. Même s'il n'y a pas de choix à approuver, le gestionnaire approuve tout de même la ligne de la personne dans le WebLogibec.

### Le 1er mars 2025, 14 h

Le délai de 48 heures pour la personne salariée D commence le samedi 1<sup>er</sup> mars, à 14 h.

#### ASTUCE pour appliquer la règle des 48 heures

- Sélectionner le plus petit quota de votre calendrier.
   Par exemple, le plus petit quota est de 5 personnes salariées qui peuvent quitter en même temps.
- 2. Débuter le calcul du délai de 48 heures pour les 5 premières personnes salariées du calendrier (en même temps).
- 3. Confirmer le choix # 1 des 5 personnes salariées lorsqu'elles l'auront fait ou lorsque le délai est expiré.
- 4. Débuter le calcul du délai de 48 heures pour la 6<sup>e</sup> personne, et ainsi de suite pour toutes les personnes salariées inscrites sur le calendrier.

![](_page_30_Picture_6.jpeg)

Suspension du délai de 48 heures pour les conjoints travaillant au CIUSSS de l'Estrie – CHUS

- Lorsqu'au moins un des deux conjoints fait partie de l'accréditation FIQ, il est possible de suspendre la règle des 48 heures jusqu'à l'atteinte des choix de la personne salariée moins ancienne.
- Étant donné les multiples situations possibles, veuillez nous contacter pour de l'accompagnement à l'adresse **prase.webvacances.estrie@ssss.gouv.qc.ca**.
- Possibilité d'impact pour la période des choix et l'affichage officiel
  - Le processus d'inscription avec le délai de 48 heures se poursuit jusqu'à la fin du 1<sup>er</sup> tour, et ce, même si la période des choix est terminée.
  - L'affichage officiel des calendriers pourrait être également reporté selon les situations.

- Les vacances sont prises du lundi 00 h 01 au dimanche 23 h 59.
- Selon l'horaire, quatre (4) ou six (6) jours de vacances doivent être codé VAC <u>au relevé de présence</u>.
- Sur le WebLogibec, malgré cette situation, simplement mettre un « X » lors du choix de vacances.

Lorsque titulaire ou affecté TC inscrire les vacances requises seulement sur les quarts planifiés:

- \* soit 4 quarts vacances si fds de travail précède sa semaine de vacances
- \* soit 6 quarts vacances si fds de travail qui termine ses vacances

|   | TC               | d | 1 | m | me | j | < | s | d | 1 | m | me | j | v | s                 |
|---|------------------|---|---|---|----|---|---|---|---|---|---|----|---|---|-------------------|
| 1 | Horaire          | т | т |   | т  | т | т |   |   | т | т |    | т | т | $\mathbf{\Theta}$ |
| 1 | période vacances | T | v |   | v  | v | v |   |   | т | т |    | т | т | т                 |

| 2 | Horaire          |   | т | т | т | т | т | т | т | т | т | т | O |
|---|------------------|---|---|---|---|---|---|---|---|---|---|---|---|
| 2 | période vacances | 0 | v | v | v | v | v | v | т | т | т | т |   |

Lorsque titulaire ou affecté TP inscrire les vacances requises sur les quarts planifiés et comblé au besoin:

\* soit 4 quarts vacances si fds de travail précède sa semaine de vacances

\* soit 6 quarts vacances si fds de travail qui termine ses vacances

|   | ТР               | d | 1 | m | me | j | < | s | d | 1 | m | me | j | < | s |
|---|------------------|---|---|---|----|---|---|---|---|---|---|----|---|---|---|
| 2 | Horaire          | т | т | т | т  |   |   |   |   |   |   |    | т | т | G |
|   | période vacances | G | v | v | v  |   | v |   |   |   |   |    | т | т | т |

|   | Horaire          |   | т |   |   | т | т | т | т | т |  | Ο |
|---|------------------|---|---|---|---|---|---|---|---|---|--|---|
| [ | période vacances | 0 | v | v | v | v | v | v | т | т |  |   |

#### Particularité d'affichage pour les calendriers de 20 personnes et +

diviser le calendrier **en 2 groupes distincts égaux** pour la période de choix.

Groupe 1:

- Les choix se déroulent durant les 7 premiers jours et il n'est plus possible pour ce groupe de modifier leurs choix après cette période.
- La personne salariée du 1<sup>er</sup> groupe qui n'exprime pas de préférence durant les 7 premiers jours pourra le faire après la période de choix du groupe 2.
   La personne salariée pourra choisir parmi les semaines qui seront disponibles.

#### Groupe 2:

• Les choix se déroulent durant 7 jours, suivant la période des choix du groupe 1.

|                                                                                                    | Groupe 1                     | Groupe 2             |
|----------------------------------------------------------------------------------------------------|------------------------------|----------------------|
| Affichage pour les choix                                                                                                    | Du 26 février au 4 mars 2025 | Du 6 au 12 mars 2025 |
| Retrait du calendrier et validation des choix <b>priorité</b><br><b>#1 par groupe</b>                                                                                                    | Le 5 mars 2025               | Le 13 mars 2025      |
| Traitement des choix subséquents (2 <sup>e</sup> , 3 <sup>e</sup> ) <b>pour</b><br>tous + les personnes salariées du 1 <sup>er</sup> groupe n'ayant<br>pas fait leur choix durant les 7 premiers jours | À compter du 1               | .3 mars 2025         |

Application des deux groupes dans le WebLogibec

**Démonstration** 

![](_page_34_Picture_3.jpeg)

![](_page_34_Picture_4.jpeg)

### Nouveauté

Si un PAB désire faire de l'externat durant la période estivale 2025, il <u>ne doit pas</u> faire de choix de vacances durant la période d'externat, soit du 2 juin au 24 août 2025.

Si un choix de vacances est fait durant la période visée, sa candidature sera automatiquement rejetée.

Si un ou des congés fériés surviennent durant le congé annuel de la personne salariée à temps complet :

 L'employeur lui accorde son ou ses congés dans les 4 semaines qui précèdent ou suivent le congé férié

OU

 La personne salariée met le férié en banque (dispositions locales, art. 11.03), OU verra le férié être monnayé si la banque compte déjà 5 fériés (c. c. nationales, art. 20.03)

Possibilité de mettre en banque des congés fériés qui surviennent pendant les vacances.

Personne salariée ayant le statut temps complet :

• Doit en faire la demande **AVANT** le début de sa période de vacances. Aucune correction rétroactive ne sera faite.

Une requête SAFIR doit être complétée > PRASE – Demande de report de congé férié pendant les vacances (F-024).

Personne salariée ayant le statut temps partiel :

• Pourra planifier les jours fériés survenant durant son congé annuel en confection d'horaire, après entente avec son gestionnaire.

Une requête SAFIR doit être complétée > Gestion des effectifs - Demande de congé moins 30 jours.

### 3. AFFICHAGE / INSCRIPTION / APPROBATION DES CHOIX 3.7 VACANCES POUR CONJOINTS

| FIQ  | <ul> <li>Tel que mentionné à la diapositive #32, lorsqu'au moins un des deux conjoints fait partie de l'accréditation FIQ, il est possible de suspendre la règle des 48 heures jusqu'à l'atteinte des choix de la personne salariée la moins ancienne.</li> <li>Le processus d'inscription avec le délai de 48 heures se poursuit jusqu'à la fin du 1<sup>er</sup> tour, et ce, même si la période des choix est terminée. L'affichage officiel des calendriers pourrait être également reporté selon les situations.</li> </ul> |
|------|----------------------------------------------------------------------------------------------------|
| SCFP | Lorsque le calendrier est séparé en 2 groupes (calendrier de 20 personnes et plus), il y a possibilité pour la personne salariée la plus ancienne faisant partie du 1 <sup>er</sup> groupe de faire son choix dans le 2 <sup>e</sup> groupe afin de lui permettre de connaitre le choix de la personne salariée la moins ancienne.                                                                                                    |
| CSN  | Les 2 personnes salariées conjointes doivent faire un choix de vacances en fonction des quotas                                                                                                    |
| APTS | disponibles à leur rang d'ancienneté sur leur calendrier respectif.                                                                                                    |

• Considérant les multiples situations possibles, n'hésitez pas à nous contacter pour de l'accompagnement à l'adresse **prase.webvacances.estrie@ssss.gouv.qc.ca**.

### 3. AFFICHAGE / INSCRIPTION / APPROBATION DES CHOIX **3.8 RÉSUMÉ DES ÉTAPES**

| nage<br>iption des choix<br>onnes salariées                                                                                       | À tour de rôle par ordre<br>d'ancienneté.<br>Délai de 48 heures | Du 26 février au 13 mars 2025<br>Les personnes salariées indiquent leurs<br>choix au cours de la période d'inscription                                                                                                    | Les personnes salar                                                                                                    | iées indiquent                                                                                                    |
|----------------------------------------------------------------------------------------------------|-----------------------------------------------------------------|----------------------------------------------------------------------------------------------------|----------------------------------------------------------------------------------------------------|----------------------------------------------------------------------------------------------------|
| iption des choix<br>onnes salariées                                                                                               | À tour de rôle par ordre<br>d'ancienneté.<br>Délai de 48 heures | Les personnes salariées indiquent leurs<br>choix au cours de la période d'inscription                                                                                                    | Les personnes salar                                                                                                    | iées indiquent                                                                                                    |
|                                                                                                    | pour signifier ses choix<br>(# 1, 2, 3)                         | des choix.<br>Il n'y a pas d'ordre d'inscription entre les<br>personnes salariées ni de tour de rôle.<br>* Calendriers de 20 personnes et + :<br>choix en 2 groupes distincts, chacun ayant<br>une période de 7 jours .<br>1 <sup>er</sup> groupe : Validation des choix #1 après<br>les 7 premiers jours. | période d'inscription<br>Il n'y a pas d'ordre d<br>les personnes salari<br>rôle.                                                                                                    | i cours de la<br>des choix.<br>'inscription entre<br>ées ni de tour de                                                                                                    |
| Approbation<br>GestionnairesAu fur et à mesure pour<br>les choix # 1.Les choix subséquents sont<br>approuvée on 26, 26 tour, etc. |                                                                 | <b>Du 14 mars jusqu'à l'a</b><br>Validation / approbation de tous<br>selon la priorité des cho                                                                                                    | ffichage officiel :<br>b les choix (1 <sup>er</sup> , 2 <sup>e</sup> , 3 <sup>e</sup> to<br>bix (# 1, # 2, # 3)                                                                                                    | ur)                                                                                                    |
| nage officiel<br>ndriers                                                                                                    | Vers le<br>15 avril 2025                                        | Le 14 avril 2025<br>(au plus tard)                                                                                                    | Le 15 avi<br>(au plus                                                                                                    | il 2025<br>s tard)                                                                                                    |
| on<br>nai                                                                                                    | ation<br>inaires<br>ge officiel<br>riers<br>vés                 | ation<br>inaires       Au fur et à mesure pour<br>les choix # 1.         Les choix subséquents sont<br>approuvés en 2 <sup>e</sup> , 3 <sup>e</sup> tour, etc.         ge officiel<br>riers<br>vés       Vers le<br>15 avril 2025         En considérant le calendrier de<br>Cortaines somaines du début   | ation       Au fur et à mesure pour       Les choix 41 après         inaires       Au fur et à mesure pour       Du 14 mars jusqu'à l'a         Les choix subséquents sont       Validation / approbation de tous         ge officiel       Vers le       Le 14 avril 2025         riers       15 avril 2025       (au plus tard) | ation<br>Inaires       Au fur et à mesure pour<br>les choix #1.       Les choix #1 après<br>les 7 premiers jours.         ation<br>Inaires       Au fur et à mesure pour<br>les choix #1.       Du 14 mars jusqu'à l'affichage officiel :<br>Validation / approbation de tous les choix (1 <sup>er</sup> , 2 <sup>e</sup> , 3 <sup>e</sup> to<br>selon la priorité des choix (#1, # 2, # 3)         ge officiel<br>riers<br>vés       Vers le<br>15 avril 2025       Le 14 avril 2025<br>(au plus tard)       Le 15 avri<br>(au plus<br>tard) |

![](_page_39_Picture_0.jpeg)

Section 4

4.1 Règles applicables (FIQ - SCFP - CSN - APTS)

## ÉTALEMENT DES VACANCES HORAIRE 7/7 ET 6/8

![](_page_39_Picture_4.jpeg)

### 4. ÉTALEMENT DES VACANCES HORAIRES 7/7 ET 6/8 4.1 RÈGLES APPLICABLES (FIQ – SCFP – CSN – APTS)

#### Horaire 7/7 - 6/8

Période visée :

 FIQ 7/7 : du 15 juin au 23 août 2025 (10 semaines)

 FIQ 6/8 : du 29 juin au 23 août 2025 (8 semaines)

 SCFP : du 15 juin au 23 août 2025 (10 semaines)

 CSN : du 15 juin au 23 août 2025 (10 semaines)

 APTS (RAC) : du 29 juin au 23 août 2025 (8 semaines)

#### Prise des jours résiduels du congé annuel

- FIQ: Les jours résiduels devront être pris à l'extérieur de la période normale (en mai ou au calendrier d'hiver). L'adhésion au 7/7 est considérée être le premier choix de vacances.
- SCFP APTS: Les jours résiduels seront pris à l'extérieur de la période visée par l'étalement des congés annuels (horaire 7-7) en 2<sup>e</sup> tour. L'adhésion au 7/7 est considérée être le premier choix de vacances.
- CSN : <u>Une fois les choix terminés</u>, les jours résiduels seront pris à l'extérieur de la période visée par l'étalement des congés annuels (horaire 7-7), et ce, après entente avec son gestionnaire. L'adhésion au 7/7 est considérée être le premier choix de vacances.

#### IMPORTANT

Il est de la responsabilité du gestionnaire d'évaluer :

- la faisabilité d'offrir l'étalement de vacances dans son secteur,
- le nombre maximal de demandes à accepter pour chacune de ses équipes.

### 4. ÉTALEMENT DES VACANCES HORAIRES 7/7 ET 6/8 4.1 RÈGLES APPLICABLES (FIQ – SCFP – CSN – APTS)

### **POUR LE CALCUL DES QUOTAS**

#### FIQ, CSN et APTS

- Toutes les personnes salariées inscrites sur le calendrier, bénéficiant ou non de l'étalement des vacances, doivent être INCLUSES dans votre calcul.
- Le quantum à considérer pour le calcul des quotas doit être de 15 jours ou 10, selon le quart de travail.
   \* (Référence Section 2.5 pour les précisions)

#### SCFP

- L'étalement du congé annuel (horaire 7/7) n'a pas pour effet de modifier le calcul des quotas de vacances.
- Le calcul doit se faire selon la formule habituelle en incluant toutes les personnes salariées du calendrier dans le calcul.
   \* (Référence Section 2.2 pour les précisions)

### 4. ÉTALEMENT DES VACANCES HORAIRES 7/7 ET 6/8 4.1 RÈGLES APPLICABLES (FIQ – SCFP – CSN – APTS)

- Une note de service a été publiée à ce sujet le 14 janvier 2025.
- Pour accéder aux modalités complètes concernant les horaires 7/7 et 6/8, vous référer au guide des horaires 7-7 disponible sur l'intranet dans la section réservée aux gestionnaires :
  - Espace Employés | Horaire et disponibilité | Documentation pour les gestionnaires (section en vert) | Guide horaire 7-7
- Les gestionnaires de la Gestion des effectifs et leurs équipes seront disponibles pour vous accompagner dans l'analyse des demandes reçues, n'hésitez pas à les interpeller!

![](_page_43_Picture_0.jpeg)

#### Section 5

- 5.1 Annulation des vacances
- 5.2 Situations de report des vacances permises
- 5.3 Ajout d'une ou plusieurs semaines de vacances
- 5.4 Ajout de personnes salariées
- 5.5 Échange de congé annuel (CSN et APTS)

## APRÈS L'AFFICHAGE OFFICIEL DES CALENDRIERS

### **5. APRÈS L'AFFICHAGE OFFICIEL DES CALENDRIERS 5.1 ANNULATION DES VACANCES**

#### Annulation des vacances à la suite de l'affichage

- Les calendriers de vacances **ne peuvent être modifiés** après l'affichage officiel.
- Les vacances doivent être prises aux dates prévues aux calendriers.

#### Avant d'approuver une demande de congé sans solde

 Il est fortement conseillé de privilégier la prise de journées de vacances payées afin d'éviter de se retrouver avec des vacances non prises en fin d'année.

### **5. APRÈS L'AFFICHAGE OFFICIEL DES CALENDRIERS** 5.2 SITUATIONS DE REPORT DES VACANCES PERMISES

#### Les vacances peuvent être reportées SEULEMENT :

- Lors d'un retrait préventif ou des congés parentaux : reportées d'emblée.
- Lorsqu'une personne salariée agit à titre de juré : reportées à la demande de la personne salariée.
- Lors d'une invalidité (assurance salaire, CNESST, SAAQ, IVAC) :
  - La <u>personne salariée</u> DOIT AVISER son gestionnaire par écrit\* AVANT le début de la période de vacances prévue. Sinon, les vacances devront être inscrites par le gestionnaire au relevé de présence.

Période de vacances : une ou plusieurs semaines de vacances consécutives

- \* Une **preuve écrite** pourrait être demandée par le Service de la paie.
- Le gestionnaire doit s'assurer que le relevé de présence est conforme selon la situation de report ou non.
- Aucune demande de modification rétroactive au relevé de présence n'est permise après la période de congé annuel, à moins de fournir la preuve écrite.
- Le gestionnaire doit déterminer la nouvelle date des congés annuels reportés dès le retour au travail de la personne salariée en tenant compte de ses préférences et des quotas disponibles (ou au dernier tour durant la période des choix, sauf pour SCFP).
- Le gestionnaire doit aviser le technicien horaire, le cas échéant, afin d'assurer la planification des ressources de remplacement.

### **5. APRÈS L'AFFICHAGE OFFICIEL DES CALENDRIERS** 5.3 AJOUT D'UNE OU PLUSIEURS SEMAINES DE VACANCES

La personne salariée qui désire obtenir une semaine de congé annuel encore disponible (ajout) après l'affichage officiel peut en faire la demande à son gestionnaire.

![](_page_46_Picture_2.jpeg)

La demande doit être remplie et approuvée **selon le calendrier de demandes de congés de la Gestion des effectifs** dans le but de permettre la planification des ressources de remplacement.

![](_page_46_Picture_4.jpeg)

Requête SAFIR > Gestion des effectifs – Demande de congé moins 30 jours

### **5. APRÈS L'AFFICHAGE OFFICIEL DES CALENDRIERS** 5.4 AJOUTS DE PERSONNES SALARIÉES

Les personnes salariées qui obtiennent un poste ou une affectation après l'approbation officielle **conservent les choix de vacances qui ont été approuvés** dans le secteur d'où elles proviennent (FIQ et APTS : entente de modification possible après analyse).

Pour les registres/répertoires de poste ayant une date de transfert **au 26 janvier 2025** 

Pour les personnes salariées FIQ, CSN et APTS ayant une date de transfert **au-delà du 27 avril 2025** 

Pour les personnes salariées SCFP ayant une date de transfert **au-delà du 26 février 2025** 

Les personnes salariées apparaîtront déjà sur les calendriers correspondant à leur nouveau poste.

Les personnes salariées apparaîtront sur les calendriers correspondant à leur poste d'origine et transféreront sur leur nouveau poste AVEC leur choix de vacances.

Voir diapositive # 9 pour les modalités

#### ASTUCE : Maintenez vos calendriers à jour

Contactez le Service des avantages sociaux (PRASE | Congés et Vacances) pour faire l'ajout ou le retrait des personnes salariées sur vos calendriers qui obtiendront un poste ou une nouvelle affectation dans votre secteur à l'adresse <u>prase.webvacances.estrie@ssss.gouv.qc.ca</u>.

### **5. APRÈS L'AFFICHAGE OFFICIEL DES CALENDRIERS** 5.5 ÉCHANGE DE CONGÉ ANNUEL (CSN ET APTS)

Pour le personnel CSN (article 311.10) et APTS seulement (clause 11.11).

Deux (2) personnes salariées qui occupent le même titre d'emploi et qui travaillent dans le même service/centre d'activités (CSN : et qui bénéficient du même nombre de jours de congés annuels) peuvent s'échanger des congés annuels entre elles.

Après entente avec le supérieur immédiat.

![](_page_49_Picture_0.jpeg)

#### Section 6

- 6.1 Dates importantes
- 6.2 Octroi des accès aux listes de vacances
- 6.3 Règles pour l'affichage et le retour des calendriers

### RAPPEL

### 6. RAPPEL 6.1 DATES IMPORTANTES

|                                                                                 | DATES IMPORTANTES                                                                                 |
|---------------------------------------------------------------------------------|---------------------------------------------------------------------------------------------------|
| Durée du calendrier de vacances                                                 | Pour toutes les catégories syndicales : Du 1er mai au 18 octobre 2025                             |
| Mise en ligne des calendriers<br>dans le WebLogibec<br>(pour les gestionnaires) | Pour toutes les catégories syndicales : Le 7 février 2025                                         |
| Période des choix<br>(pour le personnel)                                        | Pour toutes les catégories syndicales : Du 26 février au 13 mars 2025                             |
| Approbation des choix<br>(par les gestionnaires)                                | Au plus tard à la date d'affichage officiel des calendriers approuvés.                            |
| Affichage officiel des calendriers                                              | Catégorie 1 (FIQ) → Vers le 15 avril 2025<br>Catégorie 2 (SCFP) → Le 14 avril 2025 (au plus tard) |
| approuves                                                                       | Catégories 3 (CSN) → Le 15 avril 2025 (au plus tard) collaboratif AgiliT, l'approbation           |

#### FORMATIONS POUR LES GESTIONNAIRES (DURÉE 1 H 30) | CALENDRIER ÉTÉ 2025

Catégorie 4 (APTS) → Le 15 avril 2025 (au plus tard)

| 22 janvier           | 28 et 30<br>janvier  | 5 février            | 7 février                           | 10 et 12<br>février     | 18 février           | 26 février         | 14 et 15 avril                            |
|----------------------|----------------------|----------------------|-------------------------------------|-------------------------|----------------------|--------------------|-------------------------------------------|
| Formation calendrier | Formation calendrier | Formation calendrier | Mise en ligne<br>des<br>calendriers | Formation<br>calendrier | Formation calendrier | Début des<br>choix | Affichage des<br>calendriers<br>approuvés |

| Date limite pour déposer une demande d'entente<br>particulière auprès des <i>Relations de travail</i> | Pour toutes les catégories syndicales : Le 14 novembre 2024 |
|----------------------------------------------------------------------------------------------------|-------------------------------------------------------------|
| Date de l'ancienneté affichée sur les calendriers                                                     | 11 janvier 2025                                             |

POUR LE CALCUL DES QUOTAS Dates de la période normale de prise Nombre de jours des vacances (selon les dates de la période normale de prise de vacances) Catégorie 1 (FIQ) 100 Du 1er juin au 18 octobre 2025 Catégorie 2 (SCFP) Du 12 mai au 5 octobre 2025 105 Catégorie 3 (CSN) Du 11 mai au 11 octobre 2025 110 Catégorie 4 (APTS) Du 1er juin au 18 octobre 2025 100

DISPONIBILITÉ DES CALENDRIERS WEBLOGIBEC (pour les gestionnaires) :

#### VERS LE 7 FÉVRIER 2025

Un courriel de confirmation vous sera envoyé

#### PÉRIODE DES CHOIX : Du 26 février au 13 mars 2025

 Assurez-vous que vos calendriers soient prêts pour le début de la période des choix.

(validation, ajouts/retraits de personnes salariées, quotas)

• Au besoin, déléguez une personne responsable si vous prévoyez être absent.

#### APPROBATION DES CHOIX

En considérant le calendrier de confection des horaires, nous vous suggérons de faire vos approbations **rapidement**. Certaines semaines du début du calendrier de vacances pourraient avoir des effets sur votre confection d'horaire.

plus tard le 29 mars 202

### 6. RAPPEL 6.1 DATES IMPORTANTES

![](_page_51_Figure_1.jpeg)

### 6. RAPPEL 6.2 OCTROI DES ACCÈS AUX LISTES DE VACANCES

### Pour accéder à vos listes de vacances dans le module WebVacances de Logibec

Accès responsable au niveau du module WebVacances

Ces accès ont été donnés d'emblée à tous les gestionnaires.

Accès responsable au niveau de l'approbation des relevés de présence

Vous devez vous assurer de tenir à jour la liste des unités dont vous êtes responsable.

Si vous voulez que l'on octroie également des accès WebVacances à une personne qui vous épaulera dans la gestion des listes de vacances, vous devez :

-

Écrire à **prase.webvacances.estrie@ssss.gouv.qc.ca** pour demander les accès **au module WebVacances** en fournissant le nom, le prénom et <u>CIP</u> de la personne à ajouter.

![](_page_52_Picture_8.jpeg)

Vous assurer que la personne détient aussi les accès pour faire **l'approbation des relevés de présence**, si ce n'est pas le cas, vous devez en faire la demande via l'intranet au chemin suivant :

Espace Employés > Paie, rémunération, primes et avantages sociaux > Demande d'octroi d'accès Logibec

### **6. RAPPEL** 6.3 RÈGLES POUR L'AFFICHAGE ET LE RETOUR DES CALENDRIERS

#### Calendriers WebLogibec

- ✓ Votre calendrier est approuvé directement dans le WebLogibec. Vous n'avez pas à afficher ou retourner une copie.
- ✓ Le Service des avantages sociaux (PRASE | Congés et vacances) et votre technicien horaire auront accès à vos calendriers directement dans le WebLogibec.

![](_page_54_Picture_0.jpeg)

Section 7

## **OUTILS DISPONIBLES**

### 7. OUTILS DISPONIBLES SITE WEB PRASE

Vous trouverez sur le site Web PRASE, à la page <u>Congés | Vacances > section Vacances</u> toutes les informations pertinentes et les outils pour le traitement de vos calendriers.

- Tableau « Dates importantes »
- GUIDE | Les vacances au CIUSSS de l'Estrie CHUS
- Les 4 guides de gestion des vacances par catégorie syndicale (à l'intention des gestionnaires et des personnes salariées)
- Guide de références (PDF de la présentation TEAMS à l'intention des gestionnaires)
- Outil de calcul des quotas (Excel)
- Calendriers modèles en blanc (un modèle du dimanche au samedi et un autre modèle du lundi au dimanche pour SCFP seulement)
- Aide-mémoire du processus des choix de vacances (PDF)
- Procédure pour le choix de vacances du personnel salarié (aussi joint au courriel de mise en disponibilité des listes de vacances WebLogibec)
- Guide du responsable Logibec WebVacances

Autre outil joint à l'envoi des calendriers aux gestionnaires : Le résumé des consignes aux gestionnaires.

### 7. OUTILS DISPONIBLES GUIDE PRASE

Outil de référence pour trouver rapidement de l'information sur :

Paie

(Relevés de présence, codes de paie)

- Rémunération
   (Ancienneté, expérience, primes)
- Avantages sociaux

(Vacances, congés, assurances collectives, régimes de retraite)

![](_page_56_Picture_7.jpeg)

### 7. OUTILS DISPONIBLES ÉTAT DES BANQUES EN UN COUP D'OEIL

| 4            | A | pplica | ations | CIUSSSE                                   |                    |                     |        |
|--------------|---|--------|--------|-------------------------------------------|--------------------|---------------------|--------|
| 21           |   | ^      | No     | m                                         | Modifié le         | Туре                | Taille |
| Applications |   |        |        | DJeunesse                                 | 2019/06/25 16:02   | Dossier de fichiers |        |
| COUSSE       | 1 |        |        | DRHCAJ                                    | 2019/06/25 16:02   | Dossier de fichiers |        |
| 2            | R |        |        | DRIT                                      | 2019/06/25 16:02   | Dossier de fichiers |        |
|              | 7 |        |        | DSQ                                       | 2019/06/25 16:02   | Dossier de fichiers |        |
|              | R |        |        | DST                                       | 2019/07/17 11:33   | Dossier de fichiers |        |
| 1            | 1 | =      |        | Guide TI                                  | 2019/06/25 16:02   | Dossier de fichiers |        |
|              |   |        |        | ICLSC                                     | 2019/06/25 16:02   | Dossier de fichiers |        |
|              |   |        |        | Systèmes d'information cliniques autres ( | 2019/07/25 10:06   | Dossier de fichiers |        |
|              |   |        |        | Systèmes d'information cliniques critiqu  | 2019/06/25 16:02   | Dossier de fichiers |        |
|              |   |        | 5      | ADEBOOKING                                | 2018/08/28 12:54   | Raccourci Internet  | 1 Ko   |
|              |   |        | 3      | Citrix CIUSSSE-CHUS                       | 2019/07/09 13:10   | Raccourci Internet  | 1 Ko   |
|              |   |        | 8      | InfoGestion                               | 2019/03/01 11:29   | Raccourci           | 3 Ka   |
|              |   | П      | 12     | Méthodes de soins                         | 2018/09/12 18:57   | Raccourci Internet  | 1 Ko   |
|              |   |        | 123    | 0.0.1.1                                   | Anen 101 104 10 11 | a                   | 4.10   |

![](_page_57_Picture_2.jpeg)

![](_page_57_Figure_3.jpeg)

![](_page_57_Figure_4.jpeg)

3

![](_page_57_Picture_6.jpeg)

### Coordonnées des personnes-ressources

Pour les gestionnaires et responsables des calendriers

Service des avantages sociaux, secteur Congés et Vacances Par courriel : <u>prase.webvacances.estrie@ssss.gouv.qc.ca</u>

Pour la personne salariée

Service des avantages sociaux, secteur Congés et Vacances Par téléphone : 819 780-2220, poste 47777, option 2 puis option 3 ou sans frais au 1 855 780-2200, option 2 puis option 3 Par courriel : prase.conges.vacances.estrie@ssss.gouv.qc.ca

![](_page_58_Picture_5.jpeg)

## FORCES ET NOS SAVOIRS pour le mieux-être

# Questions

Centre intégré universitaire de santé et de services sociaux de l'Estrie - Centre hospitalier universitaire de Sherbrooke QUÉDEC \* \*